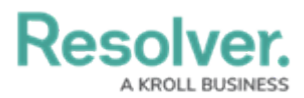

## **Adding a Table Calculation**

Last Modified on 01/29/2025 4:46 pm EST

# Overview

Table Calculations allows users to create new columns of data based on predefined aggregate functions (e.g., Running Average, Running Sum, Running Min, etc.) using Column Data from the Columns loaded in the Columns field.

#### **User Account Requirements**

The user account you use to log into Resolver must have Administrator permission or Data Management advanced permissions to add a Table Calculation.

#### **Related Information/Setup**

Please see the corresponding article below for Information on Adding a Table/Group Table to a Dashboard.

• Adding a Table/Group Table to a Dashboard

### Navigation

1. From the *Home* screen, click the **Administration** icon.

|      |            | € Q Search      | ••• | \$<br>\$<br>\$ |
|------|------------|-----------------|-----|----------------|
| Home | V My Tasks |                 |     |                |
|      | My Tasks   | ♦ SORT Q SEARCH |     |                |
|      |            |                 |     |                |
|      |            |                 |     |                |
|      |            |                 |     |                |
|      |            |                 |     |                |
|      |            |                 |     |                |

Administration Icon

2. From the Administrator Settings menu, click the Admin Overview link.

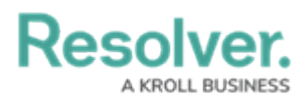

| Home V My Tasks C Admin Overview My Tasks \$ SORT Q SEARCH Admin Overview Settings Output Building |      |          | € Q Search       | •••            | <mark>©</mark> ? 2 |
|----------------------------------------------------------------------------------------------------|------|----------|------------------|----------------|--------------------|
| My Tasks     \$ SORT Q, SEARCH     Settings       Branding     Branding                            | Home | ~ Му     | Tasks            | Admin Overv    | view               |
| My Tasks \$ SORT Q, SEARCH 20 User Management 20 Branding                                          |      |          |                  | Settings       |                    |
| Q Branding                                                                                         |      | My Tasks | \$ SORT Q SEARCH | 20 User Manage | ement              |
|                                                                                                    |      |          |                  | 2 Branding     |                    |
| <b>A</b> ⊇ Languages                                                                               |      |          |                  | Languages      |                    |
|                                                                                                    |      |          |                  |                |                    |
|                                                                                                    |      |          |                  |                |                    |
|                                                                                                    |      |          |                  |                |                    |
|                                                                                                    |      |          |                  |                |                    |
|                                                                                                    |      |          |                  |                |                    |
|                                                                                                    |      |          |                  |                |                    |
|                                                                                                    |      |          |                  |                |                    |

Administrator Settings Menu

3. From the *Admin Overview* screen, click on the **Dashboard Builder** tile under the **Views** section.

|         |                     |             | Q Search              |                        | ٠                 | ••                             | \$<br>\$<br>\$ |
|---------|---------------------|-------------|-----------------------|------------------------|-------------------|--------------------------------|----------------|
| Admin 0 | Overview            | ~           |                       |                        |                   |                                |                |
|         | Data Model          |             |                       | Views                  |                   |                                |                |
|         | Object Types        |             | Object Type<br>Groups | Configurable Forms     |                   | <b>D</b> ata<br>Visualizations |                |
|         | Fields              | Assessments | Data Definitions      | Dashboard Data<br>Sets | Dashboard Builder | <u> </u>                       |                |
|         | Playbooks Automatio | n           |                       |                        |                   |                                |                |

Dashboard Builder Tile

4. From the *Dashboard Builder* screen, click on a **Dashboard Name**.

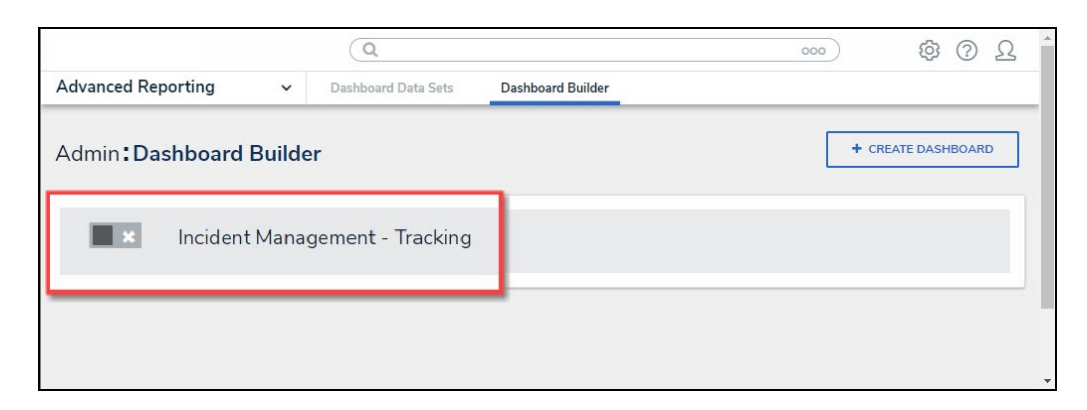

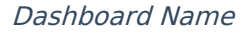

#### Adding Multi-Column Sort to a Table

1. From the *Dashboard* screen, find an existing Group Table on the Dashboard.

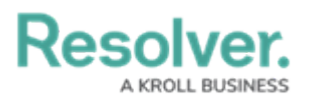

|                          |            |                                     | arch                | 000                                             |       | \$<br>\$                   | Ω      |
|--------------------------|------------|-------------------------------------|---------------------|-------------------------------------------------|-------|----------------------------|--------|
| Advanced Report          | ing        | ✓ Dashboard Data Sets Dashboard     | l Builder           |                                                 |       |                            |        |
|                          |            |                                     |                     |                                                 |       |                            |        |
|                          |            | 🗈 Add Chart                         | T @ = ~ # ~ & ~ = ~ | <b>山</b> ~                                      |       |                            |        |
|                          |            |                                     |                     |                                                 | «     | Data                       | >>     |
| Number of Incidents Tria | aged Per N | fonth                               |                     |                                                 | Filte | Search Data                | Q      |
| *                        |            |                                     |                     |                                                 | 63    | 😭 DataSet Test 2 (90994)   | >      |
| Apply Multi-Colu         | umn Sort   |                                     |                     |                                                 |       | 😭 DataSet Incident Managem | ient > |
| 🗂 Triage Date            | 15.        | Primary Incident Type Valid From 1= |                     | # Incident Type id $\downarrow \equiv \ddagger$ |       |                            |        |
| Apr 2022                 |            | Mar 2023                            | 1                   | 13                                              |       |                            |        |
| Jun 2022                 |            | Mar 2023                            | 12                  | 386                                             |       |                            |        |
| Jul 2022                 |            | Mar 2023                            | 17                  | 519                                             |       |                            |        |
| Aug 2022                 |            | Mar 2023                            | 20                  | 620                                             |       |                            |        |
| Sep 2022                 |            | Mar 2023                            | 15                  | 461                                             |       |                            |        |
| Oct 2022                 |            | Mar 2023                            | 12                  | 388                                             |       |                            |        |
| Nov 2022                 |            | Mar 2023                            | 18                  | 547                                             |       |                            |        |
| Dec 2022                 |            | Mar 2023                            | 10                  | 323                                             |       |                            |        |
| Jan 2023                 |            | Mar 2023                            | 5                   | 85                                              |       |                            |        |
|                          |            |                                     |                     |                                                 |       |                            |        |
|                          |            |                                     |                     |                                                 |       |                            |        |
|                          |            |                                     |                     |                                                 |       |                            |        |
|                          |            |                                     |                     |                                                 |       |                            |        |
|                          |            |                                     |                     |                                                 |       |                            |        |

Group Table View

2. Click the **More Options** icon on the Group Table View and select **Edit** from the dropdown menu.

|                                | $\oplus$ (                       | Search                         | 000        |       |                 | \$<br>?       | Ω   |
|--------------------------------|----------------------------------|--------------------------------|------------|-------|-----------------|---------------|-----|
| Advanced Reporting             | ✓ Dashboard Data Sets Dashbo     | ard Builder                    |            |       |                 |               |     |
|                                |                                  |                                |            |       |                 |               |     |
|                                |                                  |                                |            |       |                 |               |     |
|                                | Ih Add Chart                     |                                | - 上 -      |       |                 |               |     |
|                                |                                  | 0                              |            | • «   | Data            |               | >>  |
| Number of Incidents Triaged Pe | er Month                         |                                | <b>∓</b> i | Filte | Number of Incid | lents Triaged | Per |
|                                |                                  |                                | Edit       | 3     | Page Actions    |               |     |
| Apply Multi-Column So          | rt                               |                                | Duplicate  |       | On Click        |               |     |
| 🗂 Triage Date 🛛 🕮              | Primary Incident Type Valid From | ≣ Incident Category Label ↓≡ : | Download > |       |                 |               |     |
| Apr 2022                       | Mar 2023                         | 1                              | 13         |       |                 |               |     |
| Jun 2022                       | Mar 2023                         | 12                             | 386        |       |                 |               |     |
| Jul 2022                       | Mar 2023                         | 17                             | 519        | 0     |                 |               |     |
| Aug 2022                       | Mar 2023                         | 20                             | 620        |       |                 |               |     |
| Sep 2022                       | Mar 2023                         | 15                             | 461        |       |                 |               |     |
| Oct 2022                       | Mar 2023                         | 12                             | 388        |       |                 |               |     |
| Nov 2022                       | Mar 2023                         | 18                             | 547        |       |                 |               |     |
| Dec 2022                       | Mar 2023                         | 10                             | 323        |       |                 |               |     |
| Jan 2023                       | Mar 2023                         | 5                              | 85         |       |                 |               |     |
|                                |                                  |                                |            |       |                 |               |     |
|                                |                                  | 0                              |            | 0     |                 |               |     |
|                                |                                  |                                |            |       |                 |               |     |
|                                |                                  |                                |            |       |                 |               |     |
|                                |                                  |                                |            |       |                 |               |     |
|                                |                                  |                                |            |       |                 |               |     |

Edit

3. From the *Chart* screen, select the **General** panel from the **Configuration** panel.

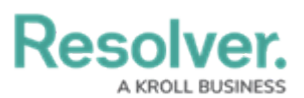

| Jacobyor                    |                                     |                                                      |      |                                                                                                    |          | 6         | 0                   | 0 |
|-----------------------------|-------------------------------------|------------------------------------------------------|------|----------------------------------------------------------------------------------------------------|----------|-----------|---------------------|---|
|                             |                                     |                                                      |      | <ul> <li>ζ</li> <li>ζ</li></ul> | 7 C      | Save Char | t 🝷 >               | × |
| Data                        | Columns                             | Fincident Catego (CNT)                               | 4) : |                                                                                                    | Charts   |           |                     | ~ |
| 🖩 DataSet Incident Managem  | Groups II C                         | 🕽 Triage 💷 (Month, Year) 🧯 🗄 🖻 Primary I (Month, Yea | r) 1 |                                                                                                    | d.       | $\sim$    | 100                 | 1 |
| Search Columns Q            |                                     |                                                      |      |                                                                                                    |          | 1.~       | Las                 | 1 |
| Categories                  | Number of Incide                    | ents Triaged Per Month                               |      |                                                                                                    | 10       |           | 1111                |   |
| 🗄 🐺 # of Threats Range 📫    | The data represents tr              | re number of incidents that are thaged each month    |      |                                                                                                    | #+       | #         | $\overline{\nabla}$ | 1 |
| 🗄 🐺 Asset Status Label      | 5 Apply Multi-Cole                  | imn Sort                                             |      |                                                                                                    |          |           |                     | 1 |
| 🗄 🚍 Asset Status Value      | <ul> <li>Apply main-cond</li> </ul> | ann sort                                             |      |                                                                                                    |          | 111       |                     |   |
| 🗄 🚍 Case Costs Range        | 📋 Triage Date                       | 💵 🗄 🗋 Primary Incident Type Valid From 🛛 🕸 🗄         |      | # Incident Type id ↓ 1 1                                                                                                    | <u> </u> |           | _                   | 1 |
| 🗄 🐺 Case Duration (Days)    | Apr 2022                            | Mar 2023                                             | 1    | 13                                                                                                    | General  |           |                     | ) |
| 🗄 🐺 Case Focus name         | Jun 2022                            | Mar 2023                                             | 12   | 386                                                                                                    | Compar   | ison      | _                   | 2 |
| 🗄 🖾 Case Focus Valid From   | Jul 2022                            | Mar 2023                                             | 17   | 519                                                                                                    | Styles   |           |                     | > |
| 🗄 🧮 Case Focus workflow     | Aug 2022                            | Mar 2023                                             | 20   | 620                                                                                                    | Format   |           |                     | , |
| 🗄 🐺 Case Net Loss Range 🛛 🔻 | Sep 2022                            | Mar 2023                                             | 15   | 461                                                                                                    |          |           |                     |   |
| Values                      | Oct 2022                            | Mar 2023                                             | 12   | 388                                                                                                    | Irend C  | hart      |                     | 2 |
| 🗄 # # of Threats Value 🔺    | Nov 2022                            | Mar 2023                                             | 18   | 547                                                                                                    | Filters  |           |                     | > |
| 🗄 # Case Costs Value        | Dec 2022                            | Mar 2023                                             | 10   | 323                                                                                                    |          |           |                     |   |
| 🗄 # Case Duration (Days)    | Jan 2023                            | Mar 2023                                             | 5    | 85                                                                                                    |          |           |                     |   |
| 🗄 # Case Focus id           |                                     |                                                      |      |                                                                                                    |          |           |                     |   |
| II # Case Focus workflow    |                                     |                                                      |      |                                                                                                    |          |           |                     |   |
| 🗄 # Case Net Loss Value     |                                     |                                                      |      |                                                                                                    |          |           |                     |   |
| 🗄 # Incident Average Dur    |                                     |                                                      |      |                                                                                                    |          |           |                     |   |
| 🗄 # Incident Cost Value     |                                     |                                                      |      |                                                                                                    |          |           |                     |   |
| # Incident Count Value      |                                     |                                                      | 1    |                                                                                                    |          |           |                     |   |

General Panel

4. Click the Table Calculations panel.

| )aaaluar                    |                | $\square$                         | O Count                         |                                                             |                          |         | 6         | 3 0                 | 0        |
|-----------------------------|----------------|-----------------------------------|---------------------------------|-------------------------------------------------------------|--------------------------|---------|-----------|---------------------|----------|
|                             |                |                                   |                                 |                                                             | 3 [3] Σ Ξ                | 0       | Save Ch   | iart 🔻              | $\times$ |
| Data                        | Columns        | II F Incident Catego (CN          | T) : # Incident Type I=(SUM     | ):                                                          |                          | Charts  |           |                     | ~        |
| DataSet Incident Managem    | Groups         | 🗄 🗂 Triage ∔≞(Month, Yea          | ar) 🗄 🗒 Primary I (Month, Year) | ) :                                                         |                          | d.      | ~~        | $[x^{2n}]$          | Î        |
| iearch Columns Q            |                |                                   |                                 |                                                             |                          | 111     |           | Las                 | í.       |
| ategories                   | Number of      | f Incidents Triaged Per M         | onth                            |                                                             |                          | - 111   |           |                     |          |
| 🗄 🐺 # of Threats Range 💧 💧  | The data repre | esents the number of incidents tr | at are triaged each month       |                                                             |                          | #       | #         | $\overline{\nabla}$ |          |
| 🖶 Asset Status Label        | 5 Apply M      | ulti-Column Sort                  |                                 |                                                             |                          |         |           |                     | 1        |
| 🗄 🚍 Asset Status Value      | ↓ Apply M      | alti-Column Sort                  |                                 |                                                             |                          |         | 111       | ====                |          |
| 🗄 🗮 Case Costs Range        | 📋 Triage D     | late 💵 🗄 📩 🗂 Primary I            | ncident Type Valid From 🛛 🕸 📲 🛔 | $\equiv$ Incident Category Label $\downarrow \equiv \vdots$ | # Incident Type id ↓ 1 1 |         |           |                     | Ψ.       |
| 🗄 📰 Case Duration (Days)    | Apr 2022       | Mar 2023                          |                                 | 1                                                           | 13                       | Genera  |           |                     | ~        |
| 🗄 🐺 Case Focus name         | Jun 2022       | Mar 2023                          |                                 | 12                                                          | 386                      | Menu    | Actions   |                     | >        |
| 🗄 🗂 Case Focus Valid From   | Jul 2022       | Mar 2023                          |                                 | 17                                                          | 519                      | Totals  |           |                     | >        |
| II E Case Focus workflow    | Aug 2022       | Mar 2023                          |                                 | 20                                                          | 620                      |         |           | -                   |          |
| 🗄 🐺 Case Net Loss Range 🛛 🔻 | Sep 2022       | Mar 2023                          |                                 | 15                                                          | 461                      | Table   | Jaiculati | 0                   | `        |
| Values                      | Oct 2022       | Mar 2023                          |                                 | 12                                                          | 388                      | Aggre   | gated For | mulas               | >        |
| 🗄 # # of Threats Value 🄶    | Nov 2022       | Mar 2023                          |                                 | 18                                                          | 547                      |         |           |                     |          |
| 🗄 # Case Costs Value        | Dec 2022       | Mar 2023                          |                                 | 10                                                          | 323                      |         |           |                     |          |
| 🗄 # Case Duration (Days)    | Jan 2023       | Mar 2023                          |                                 | 5                                                           | 85                       | 50      |           |                     | 2        |
| 🗄 # Case Focus id           |                |                                   |                                 |                                                             |                          |         |           |                     |          |
| # Case Focus workflow       |                |                                   |                                 |                                                             |                          | Compa   | rison     |                     | >        |
| 🗄 # Case Net Loss Value     |                |                                   |                                 |                                                             |                          | Styles  |           |                     | >        |
| # Incident Average Dur      |                |                                   |                                 |                                                             |                          | Format  |           |                     | >        |
| # Incident Cost Value       |                |                                   |                                 |                                                             |                          | Trend ( | hart      |                     | >        |

Table Calculations Panel

5. Click the +Add Table Calculations link.

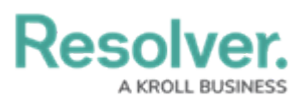

| aaaluar                     |                            |                  |                                                |      |                          |         |           | 5 0     |         |
|-----------------------------|----------------------------|------------------|------------------------------------------------|------|--------------------------|---------|-----------|---------|---------|
|                             |                            |                  |                                                |      | Ø () € Σ Ξ               | 0       | Save Ch   | iart 🝷  | ×       |
| Pata                        | Columns                    | ≣ ≣ Incident     | Catego (CNT) : : # Incident Type I=(SUM        | d) : |                          |         | 1.0       |         |         |
| DataSet Incident Managem    | Groups                     | 🗄 🗂 Triage       | . 💷 (Month, Year) 🕴 🗒 🖾 Primary I (Month, Year | r) 🗄 |                          | lit     | <u> </u>  |         |         |
| Search Columns Q            |                            |                  |                                                |      |                          | #       | #         | Ŧ       |         |
| Categories                  | Number of<br>The data repr | i Incidents Tria | aged Per Month                                 |      |                          | •       | +++       | ===     |         |
| 🗄 🚍 # of Threats Range 📫    |                            |                  |                                                |      |                          |         |           |         | ۰÷      |
| 🗄 🐺 Asset Status Label      | 5 Apply M                  | ulti-Column Sort |                                                |      |                          | General |           |         | ~       |
| 🗄 🚍 Asset Status Value      | + Apply H                  | and-column sort  |                                                |      |                          | Manu    | Antinan   |         |         |
| 🗄 🗮 Case Costs Range        | 🗂 Triage D                 | late ↓≞ :        | Primary Incident Type Valid From<br>↓= ;       |      | # Incident Type id ↓ 1 : | Menu /  | ACTIONS   |         | <u></u> |
| 🗄 🐺 Case Duration (Days)    | Apr 2022                   |                  | Mar 2023                                       | 1    | 13                       | Totals  |           |         | >       |
| 🗄 🗏 Case Focus name         | Jun 2022                   |                  | Mar 2023                                       | 12   | 386                      | Table ( | Calculati | 0       | ~       |
| 🗄 📫 Case Focus Valid From   | Jul 2022                   |                  | Mar 2023                                       | 17   | 519                      |         |           |         | _       |
| II II Case Focus workflow   | Aug 2022                   |                  | Mar 2023                                       | 20   | 620                      | + Add   | able Calc | ulation |         |
| 🗄 📰 Case Net Loss Range 🛛 🔻 | Sep 2022                   |                  | Mar 2023                                       | 15   | 461                      | Aggreg  | gated For | mulas   | >       |
| Values                      | Oct 2022                   |                  | Mar 2023                                       | 12   | 388                      | Max G   |           |         |         |
| # # of Threats Value        | Nov 2022                   |                  | Mar 2023                                       | 18   | 547                      |         |           |         |         |
| 🗄 # Case Costs Value        | Dec 2022                   |                  | Mar 2023                                       | 10   | 323                      | 50      |           | 0       | 2       |
| 🗄 # Case Duration (Days)    | Jan 2023                   |                  | Mar 2023                                       | 5    | 85                       |         |           |         |         |
| # Case Focus id             |                            |                  |                                                |      |                          | Compari | ison      |         | 2       |
| # Case Focus workflow       |                            |                  |                                                |      |                          | Styles  |           |         | >       |
| 🗄 # Case Net Loss Value     |                            |                  |                                                |      |                          | Format  |           |         | >       |
| # Incident Average Dur      |                            |                  |                                                |      |                          | Trend C | hart      |         | >       |
| # Incident Cost Value       |                            |                  |                                                |      |                          |         |           |         |         |
| # Incident Count Value      |                            |                  |                                                |      |                          | Hitters |           |         | 1       |

+Add Table Calculations Link

6. Click the Table Calculations 1 panel.

| lees her                     |                |                           | C Count                            |            |                         |      |                          |         | C.         | a 6                            | \        |
|------------------------------|----------------|---------------------------|------------------------------------|------------|-------------------------|------|--------------------------|---------|------------|--------------------------------|----------|
|                              |                |                           |                                    |            |                         |      | σ ()      Ξ Σ            | ₹ ()    | Save Ch    | hart 👻                         | $\times$ |
| Data                         | Columns        | 🗄 📰 Incident Categ        | o (CNT) : # Incident Type          | I⊾(SUM) :  |                         |      |                          |         |            |                                |          |
| 🖩 DataSet Incident Managem   | Groups         | II C1 Triage Lb.(M        | onth Year)                         | onth Year) |                         |      |                          | lii     |            | ::::                           |          |
| Search Columns Q             |                |                           |                                    |            |                         |      |                          | #       | #          | $\overline{\overline{\nabla}}$ | ÷        |
| Categories                   | Number o       | of Incidents Triaged      | Per Month                          |            |                         |      |                          |         | 111        |                                | 1        |
| 🗄 🚍 # of Threats Range 🤺     | . The data rep | resents the number of inc | idents that are triaged each month |            |                         |      |                          |         |            |                                | ┛.       |
| 🗄 🐺 Asset Status Label       | 5 Apply b      | fulti-Column Sort         |                                    |            |                         |      |                          | Genera  |            |                                | ~        |
| 🗄 🐺 Asset Status Value       | A Ubbit i      | and-column Sort           |                                    |            |                         |      |                          | Menu    | Actions    |                                |          |
| 🗄 🐺 Case Costs Range         | 🗂 Triage       | Date ∔≞ 🗄 🗋 P             | rimary Incident Type Valid From    | 18 E 🖉 🗄   | Incident Category Label | 1= : | # Incident Type id ↓ 1 1 | Merid   | Actions    |                                | <i>.</i> |
| 🗄 🐺 Case Duration (Days)     | Apr 2022       | Mar 2                     | 023                                |            |                         | 1    | 13                       | Totals  |            |                                | >        |
| 🗄 🐺 Case Focus name          | Jun 2022       | Mar 2                     | 023                                |            |                         | 12   | 386                      | Table   | Calculati  | 0                              | ~        |
| 🗄 🖾 Case Focus Valid From    | Jul 2022       | Mar 2                     | .023                               |            |                         | 17   | 519                      | + Add   | Table Calc | rulation                       |          |
| 🗄 🐺 Case Focus workflow      | Aug 2022       | Mar 2                     | .023                               |            |                         | 20   | 620                      | * Add   | Table Calc | ulation                        | _        |
| 🗄 🐺 Case Net Loss Range 🛛 🔻  | Sep 2022       | Mar 2                     | .023                               |            |                         | 15   | 461                      | Table ( | Calculatio | n 1                            | >        |
| Values                       | Oct 2022       | Mar 2                     | 023                                |            |                         | 12   | 388                      | Aggre   | gated For  | mulas                          | >        |
| 🗄 # # of Threats Value 👘     | Nov 2022       | Mar 2                     | .023                               |            |                         | 18   | 547                      |         |            |                                |          |
| 🗄 # Case Costs Value         | Dec 2022       | Mar 2                     | 023                                |            |                         | 10   | 323                      |         |            |                                |          |
| 🗄 # Case Duration (Days)     | Jan 2023       | Mar 2                     | :023                               |            |                         | 5    | 85                       |         |            |                                | ^        |
| 🗄 # Case Focus id            |                |                           |                                    |            |                         |      |                          |         |            |                                | ~        |
| # Case Focus workflow        |                |                           |                                    |            |                         |      |                          | Compar  | ison       |                                | >        |
| 🗄 # Case Net Loss Value      |                |                           |                                    |            |                         |      |                          | Styles  |            |                                | >        |
| 🗄 # Incident Average Dur     |                |                           |                                    |            |                         |      |                          | Format  |            |                                | >        |
| # Incident Cost Value        |                |                           |                                    |            |                         |      |                          | _       |            |                                |          |
| 🗄 # Incident Count Value 🛛 🔻 |                |                           |                                    |            |                         |      |                          | Trend C | hart       |                                | 2        |

Table Calculations 1 Panel

 Select a Column to create the new Table Calculation Column from the Columns dropdown menu. Only Categories and Values in the Columns field will appear in the dropdown menu.

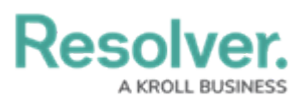

| Jacobyor                     |                                    |                                                     |       |                                       |                          |
|------------------------------|------------------------------------|-----------------------------------------------------|-------|---------------------------------------|--------------------------|
|                              |                                    |                                                     |       | Ø () Ξ Σ =                            | Save Chart 🝷 🗙           |
| Data                         | Columns                            | ≣ Incident Catego (CNT) ፤ III # Incident Type I⊨(SU | м) :  |                                       | Menu Actions             |
| 🖩 DataSet Incident Managem   | Groups                             | □ Triage i≤(Month, Year) 🗄 🗄 Primary I (Month, Ye   | ar) : |                                       | Totals >                 |
| Search Columns Q             |                                    |                                                     |       |                                       | Table Calculati 👩 🗸 🗸    |
| Categories                   | Number of Incid                    | dents Triaged Per Month                             |       |                                       | + Arid Table Calculation |
| 🗄 🗏 # of Threats Range 🔶     |                                    | and hannel of medicine and are analysis calor month |       |                                       |                          |
| 🗄 🐺 Asset Status Label       | 5 Apply Multi-Co                   | aluma Sort                                          |       |                                       | Table Calculation 1 🗸    |
| 🗄 🗏 Asset Status Value       | <ul> <li>Apply Multi-Co</li> </ul> | ordinin Sort                                        |       |                                       | Column                   |
| 🗄 🐺 Case Costs Range         | 📋 Triage Date                      | 1 Primary Incident Type Valid From                  |       | # Incident Type id ↓ 1 1              | Select Option 🗸          |
| 🗄 🖶 Case Duration (Days)     | Apr 2022                           | Mar 2023                                            | 1     | 13                                    |                          |
| 🗄 🖶 Case Focus name          | Jun 2022                           | Mar 2023                                            | 12    | 386                                   | Incident Category La     |
| 🗄 🗋 Case Focus Valid From    | Jul 2022                           | Mar 2023                                            | 17    | 519                                   | Incident Type Id         |
| 🗄 🐺 Case Focus workflow      | Aug 2022                           | Mar 2023                                            | 20    | 620                                   |                          |
| 🗄 🖺 Case Net Loss Range 🛛 🔻  | Sep 2022                           | Mar 2023                                            | 15    | 461                                   | Level                    |
| Values                       | Oct 2022                           | Mar 2023                                            | 12    | 388                                   | Table 🗸                  |
| # # of Threats Value         | Nov 2022                           | Mar 2023                                            | 18    | 547                                   |                          |
| # Case Costs Value           | Dec 2022                           | Mar 2023                                            | 10    | 323                                   | Custom Label             |
| 🗄 # Case Duration (Days)     | Jan 2023                           | Mar 2023                                            | 5     | 85                                    | Type Custom Label        |
| # Case Focus id              |                                    |                                                     |       |                                       | Pamaua                   |
| # Case Focus workflow        |                                    |                                                     |       |                                       | Renove                   |
| # Case Net Loss Value        |                                    |                                                     |       |                                       | Aggregated Formulas >    |
| # Incident Average Dur       |                                    |                                                     |       |                                       |                          |
| # Incident Cost Value        |                                    |                                                     |       |                                       |                          |
| 🗧 # Incident Count Value 🛛 🔻 |                                    |                                                     |       | · · · · · · · · · · · · · · · · · · · |                          |

Columns Dropdown Menu

Select a Calculation Type to create the Table Calculation Column from the Calculation
 Type dropdown menu.

| Decelver                  |   |                               |                                             |     |                                       | Ô                   | 0        |
|---------------------------|---|-------------------------------|---------------------------------------------|-----|---------------------------------------|---------------------|----------|
|                           |   |                               |                                             |     | Ø () Ξ Σ Ξ                            | Save Chart          | • • ×    |
| Data                      |   | Columns 🗄 🐺 Inciden           | t Catego (CNT) 🕴 🗄 # Incident Type 💵 (SUM   | ) : |                                       | Menu Actions        | >        |
| DataSet Incident Managem  |   | Groups 🗄 🗂 Triage .           | i= (Month, Year) 🗄 🗒 Primary I (Month, Year | ):  |                                       | Totals              | >        |
| Search Columns            | Q |                               |                                             |     |                                       | Table Calculati     | • •      |
| Categories                |   | Number of Incidents Tri       | aged Per Month                              |     |                                       | L Add Table Calcula |          |
| 🗄 🧮 # of Threats Range    | * | The data represents the numbe | er of incidents that are triaged each month |     |                                       | + Add Table Calcula | luon     |
| 🗄 🗏 Asset Status Label    |   | 1 Aug 1 Mar Colore Con        |                                             |     |                                       | Table Calculation 1 | . ×      |
| 🗄 🗐 Asset Status Value    |   | Apply Multi-Column Sort       |                                             |     |                                       | Column              |          |
| 🗄 📰 Case Costs Range      |   | 🗂 Triage Date 🛛 💵 🗄           | Primary Incident Type Valid From I = :      |     | # Incident Type id ↓ = :              | Incident Type id    | ~        |
| 🗄 🗏 Case Duration (Days)  |   | Apr 2022                      | Mar 2023                                    | 1   | 13                                    |                     |          |
| 🗄 🐺 Case Focus name       |   | Jun 2022                      | Mar 2023                                    | 12  | 386                                   | Calculation Type    |          |
| 🗄 🖾 Case Focus Valid From |   | Jul 2022                      | Mar 2023                                    | 17  | 519                                   | Select Option       | ~        |
| 🗄 🧮 Case Focus workflow   |   | Aug 2022                      | Mar 2023                                    | 20  | 620                                   | Running Average     | (PAVG)   |
| 🗄 🐺 Case Net Loss Range   | * | Sep 2022                      | Mar 2023                                    | 15  | 461                                   | Punning Sum         |          |
| Values                    |   | Oct 2022                      | Mar 2023                                    | 12  | 388                                   | Running Sum         |          |
| 🗄 # # of Threats Value    | - | Nov 2022                      | Mar 2023                                    | 18  | 547                                   | Running Max         |          |
| 🗄 # Case Costs Value      |   | Dec 2022                      | Mar 2023                                    | 10  | 323                                   | Difference          |          |
| 🗄 # Case Duration (Days)  |   | Jan 2023                      | Mar 2023                                    | 5   | 85                                    | % Difference        | (% DIFF) |
| 🗄 # Case Focus id         |   |                               |                                             |     |                                       |                     |          |
| 🗄 # Case Focus workflow   |   |                               |                                             |     |                                       |                     |          |
| 🗄 # Case Net Loss Value   |   |                               |                                             |     |                                       | Aggregated Formu    | ulas 🔉   |
| # Incident Average Dur    |   |                               |                                             |     |                                       | Man Canna           |          |
| 🗄 # Incident Cost Value   |   |                               |                                             |     |                                       |                     |          |
| # Incident Count Value    | + |                               |                                             |     | · · · · · · · · · · · · · · · · · · · |                     | _        |

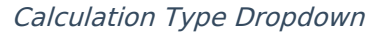

- Running Average (RAVG): The Running Average type calculates a new average by dividing the first row's value in the source column (Column dropdown menu) by the numb0er of row values (1). To calculate the next value, you would add the first two row values from the source column, divide by the number of row values (2), and so on.
- **Running Sum (RSUM):** The **Running Sum** type calculates a new sum value by adding the value in the source column (**Column** dropdown menu) to the value from the previous rows in the source Column.
- **Running Min (RMIN):** The **Running Minimum** type compares the value in the current row in the source column (**Column** dropdown menu) to the previous minimum value. If the value in the source column is less than the previously computed minimum

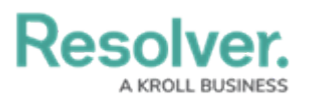

value, then the new running minimum value is updated with the lower value.

- **Running Max (RMAX):** The **Running Maximum** type compares the value in the current row from the source column (**Column** dropdown menu) to the previous maximum value. If the value in the source column exceeds the previously computed maximum value, the new running maximum value is updated with the higher value.
- **Difference:** The **Difference** type is a row-by-row type of calculation that compares the difference between two values (the current value subtracted from the previous value) of an aggregated column. The calculation is recalculated every time an event is applied to the chart, such as sorting, filtering, new records added, groups edited/removed/added, or when max data points are applied.
- % Difference: The Percent Difference type is a row-by-row calculation. The calculation is performed on a table-down basis. All values in the column are consistently compared to the same value in the previous row throughout the entire Table. The calculation is recalculated every time that an event is applied to the chart (e.g., Sorting, Filtering, New Records, Groups edited/removed/added, and Max Data points applied). The calculation is based on the following formula:
  - Percent Difference = (value previous value) x 100 / previous value
- Select a Level from the Level dropdown menu. The Level dropdown appears when more than one group is loaded in the Group field. The Level dropdown allows users to select what level the Table Calculation is applied. Select Table to apply the Table Calculations to the whole table.

| Peachar                     |     |                        |                                                   |                                |                                 |                           |
|-----------------------------|-----|------------------------|---------------------------------------------------|--------------------------------|---------------------------------|---------------------------|
|                             |     |                        |                                                   |                                | Ο () Ε Σ                        | F 🖸 Save Chart 🔻 🗙        |
| Data                        |     | Columna                | Insident Categor (CNT) : : # Insident (SUM D      | (IIIA) :                       |                                 | 10(0)3                    |
| DataSet Incident Managem    |     | Columns II =           | incident categor (GNT) + :: # incident (GOM - N   |                                |                                 | Table Calculatio 🖉 💙      |
| Canada Calumna              |     | Groups                 | ] Triage 14(Month, Year) 1 🗄 🗋 Primary I (Month,  | Year) :                        |                                 | + Add Table Calculation   |
| Search Columns C            | <   | Number of Incide       | ante Triagod Por Month                            |                                |                                 | Table Calculation 1       |
| Categories                  |     | The data represents th | e number of incidents that are triaged each month |                                |                                 | Column                    |
| # of Threats Range          | î - |                        |                                                   |                                |                                 | Insident Transid          |
| :: = Asset Status Label     |     | \$ Apply Multi-Colur   | mn Sort                                           |                                |                                 | movent type id            |
| :: Asset Status Value       |     | 111 Triago Data Uti    | : Primary Insident Type Valid From                | = Insident Category Label 1= 1 | # Insident Tune id (DSUM) 15    | Calculation Type          |
| E = Case Costs Range        |     | Inage Date +=          | Max 2022                                          | = incident category caber += ; | ++ incluent type id (ROOM) += ; | Running Sum 🗸 🔛           |
| E E Case Focus name         |     | Apr 2022               | Mar 2023                                          | 12                             | 200                             |                           |
| N 🗄 🗂 Case Focus Valid From |     | Jul 2022               | Mar 2023                                          | 12                             | 018                             | Level                     |
| E E Case Focus workflow     |     | Aug 2022               | Mar 2023                                          | 20                             | 1 538                           | Table 🖌 🖌                 |
| 🗄 🚍 Case Net Loss Range     | Ŧ   | Sep 2022               | Mar 2023                                          | 15                             | 1.999                           | Table                     |
| Values                      |     | Oct 2022               | Mar 2023                                          | 12                             | 2,387                           | Triage Date (Month, Year) |
| # # of Threats Value        | *   | Nov 2022               | Mar 2023                                          | 18                             | 2,934                           |                           |
|                             |     | Dec 2022               | Mar 2023                                          | 10                             | 3,257                           | Remove                    |
| # Case Duration (Days)      |     | Jan 2023               | Mar 2023                                          | 5                              | 3,342                           |                           |
| ∃ # Case Focus id           |     |                        |                                                   |                                |                                 | Aggregated Formulas       |
| # Case Focus workflow       |     |                        |                                                   |                                |                                 | Max Groups                |
| # Case Net Loss Value       |     |                        |                                                   |                                |                                 |                           |
| # Incident Average Dura     |     |                        |                                                   |                                |                                 | 50 🗘                      |
| # Incident Cost Value       |     |                        |                                                   |                                |                                 | Comparison > -            |
| Jan 2023                    | Ma  | r 2023                 |                                                   | 5                              | 85                              |                           |

Level Dropdown Menu

 Enter a Customer Label for the Table Calculation in the **Custom Label** field. The Custom Labor will appear on the Configuration Panel instead of the default Table Calculation 1 label.

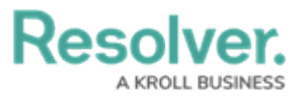

The Cu

The **Custom Label** field will save after you add a new label and click outside of the **Custom Label** field.

|                             |              |                                                                         |                                        |    | Φ () Ε Σ                        | Save Chart 👻 >          |  |  |  |
|-----------------------------|--------------|-------------------------------------------------------------------------|----------------------------------------|----|---------------------------------|-------------------------|--|--|--|
| Data                        | Columns      | Columna :: E looidest Coloney (CNT) : :: # Houdest (CINA DCINA :        |                                        |    |                                 |                         |  |  |  |
| 🖩 DataSet Incident Managem  | Crewee       | 11 Ch Teles                                                             |                                        |    |                                 |                         |  |  |  |
| Search Columns Q            | Groupa       | oroups                                                                  |                                        |    |                                 |                         |  |  |  |
| Categories                  | Number o     | Incident Type ID (RSUM) 🛩                                               |                                        |    |                                 |                         |  |  |  |
| III III # of Threats Ranne  | The data rep | The data represents the number of incidents that are triaged each month |                                        |    |                                 |                         |  |  |  |
| E Asset Status Label        |              |                                                                         |                                        |    |                                 |                         |  |  |  |
| 🗄 🗐 Asset Status Value      | S Apply N    | Apply Multi-Column Sort                                                 |                                        |    |                                 |                         |  |  |  |
| 🗄 🗏 Case Costs Range        | 📋 Triage     | Date ↓⊨ :                                                               | Primary Incident Type Valid From 1 = 1 |    | # Incident Type id (RSUM) ↓ . : | Calculation Type        |  |  |  |
| 🗄 🗏 Case Duration (Days)    | Apr 2022     |                                                                         | Mar 2023                               | 1  | 13                              | Running Surn 🗸          |  |  |  |
| 🗄 🗮 Case Focus name         | Jun 2022     |                                                                         | Mar 2023                               | 12 | 399                             | Level                   |  |  |  |
| 🗄 🖾 Case Focus Valid From   | Jul 2022     |                                                                         | Mar 2023                               | 17 | 918                             |                         |  |  |  |
| E Case Focus workflow       | Aug 2022     |                                                                         | Mar 2023                               | 20 | 1,538                           | Table                   |  |  |  |
| 🗄 🗏 Case Net Loss Range 🛛 🔻 | Sep 2022     |                                                                         | Mar 2023                               | 15 | 1,999                           | Custom Label            |  |  |  |
| Values                      | Oct 2022     |                                                                         | Mar 2023                               | 12 | 2,387                           | Incident Type ID (RSUM) |  |  |  |
| # # of Threats Value        | Nov 2022     |                                                                         | Mar 2023                               | 18 | 2,934                           | mordene type to (noom)  |  |  |  |
| # Case Costs Value          | Dec 2022     |                                                                         | Mar 2023                               | 10 | 3,257                           | Remove                  |  |  |  |
| # Case Duration (Days)      | Jan 2023     |                                                                         | Mar 2023                               | 5  | 3,342                           |                         |  |  |  |
| # Case Focus id             |              |                                                                         |                                        |    |                                 | Aggregated Formulas     |  |  |  |
| # Case Focus workflow_      |              |                                                                         |                                        |    |                                 | Max Groups              |  |  |  |
| # Case Net Loss Value       |              |                                                                         |                                        |    |                                 |                         |  |  |  |
| # Incident Average Dura     |              |                                                                         |                                        |    |                                 | 50 🗘                    |  |  |  |
| # Incident Cost Value       |              |                                                                         |                                        |    |                                 | Comparison >            |  |  |  |
| an inclucin codifit value   | Mar 2022     |                                                                         |                                        | -  | 95                              |                         |  |  |  |

Custom Label

11. (Optional) Click the **Remove** link to delete the Table Calculation from the Table.

| Decelver                  |   |                            |                                                                  |    |                                 |                           |  |  |
|---------------------------|---|----------------------------|------------------------------------------------------------------|----|---------------------------------|---------------------------|--|--|
|                           |   |                            |                                                                  |    | Ø () Ε Σ =                      | 7 Save Chart 🝷 🗙          |  |  |
| Data                      |   |                            |                                                                  |    |                                 | i utaia                   |  |  |
|                           |   | Columns 💠 🗄 🖿 Inc          | Table Calculatio🕜 🛛 🛩                                            |    |                                 |                           |  |  |
| DataSet Incident Managem. | - | Groups 🔡 🗂 Tri             | ips 🔡 🗇 Triage I & (Month, Year) 🕴 🗒 🗇 Primary I (Month, Year) 🊦 |    |                                 |                           |  |  |
| Search Columns            | Q |                            |                                                                  |    |                                 |                           |  |  |
| Categories                |   | Number of Incidents        | Incident Type ID (RSUM)                                          |    |                                 |                           |  |  |
| # of Threats Range        | - | The data represents the nu | Column                                                           |    |                                 |                           |  |  |
|                           |   |                            | Incident Type id 🗸 🗸                                             |    |                                 |                           |  |  |
| 🗄 🗏 Asset Status Value    |   | Apply Multi-Column         |                                                                  |    |                                 |                           |  |  |
| 🗄 🐺 Case Costs Range      |   | 🗀 Triage Date 斗 🗄          | Primary Incident Type Valid From 1= :                            |    | # Incident Type id (RSUM) ↓ h : | Calculation Type          |  |  |
| 🗄 🗏 Case Duration (Days)  |   | Apr 2022                   | Mar 2023                                                         | 1  | 13                              | Running Sum 💙             |  |  |
| 🗄 🐺 Case Focus name       |   | Jun 2022                   | Mar 2023                                                         | 12 | 399                             | Level                     |  |  |
| 🗄 🖾 Case Focus Valid From |   | Jul 2022                   | Mar 2023                                                         | 17 | 918                             | Level                     |  |  |
| ∃ ≣ Case Focus workflow_  |   | Aug 2022                   | Mar 2023                                                         | 20 | 1,538                           | Table 💙                   |  |  |
| 🗄 🐺 Case Net Loss Range   | - | Sep 2022                   | Mar 2023                                                         | 15 | 1,999                           | Custom Label              |  |  |
| Values                    |   | Oct 2022                   | Mar 2023                                                         | 12 | 2,387                           | Incident Type ID (PSI IM) |  |  |
| # # of Threats Value      | 1 | Nov 2022                   | Mar 2023                                                         | 18 | 2,934                           | incident type to (redoin) |  |  |
| # Case Costs Value        |   | Dec 2022                   | Mar 2023                                                         | 10 | 3,257                           | Remove                    |  |  |
| # Case Duration (Days)    |   | Jan 2023                   | Mar 2023                                                         | 5  | 3,342                           |                           |  |  |
| 🗄 # Case Focus id         |   |                            |                                                                  |    |                                 | Aggregated Formulas       |  |  |
| # Case Focus workflow     |   |                            |                                                                  |    |                                 | Max Groups                |  |  |
| # Case Net Loss Value     |   |                            |                                                                  |    |                                 |                           |  |  |
| # Incident Average Dura   |   |                            |                                                                  |    |                                 | 50 🗘                      |  |  |
| # Incident Cost Value     |   |                            |                                                                  |    |                                 | Comparison                |  |  |
| # Incident Count Value    | Ŧ |                            |                                                                  |    |                                 | Companson 7               |  |  |

Remove Link

12. Click the **Save Chart** button to save your changes.